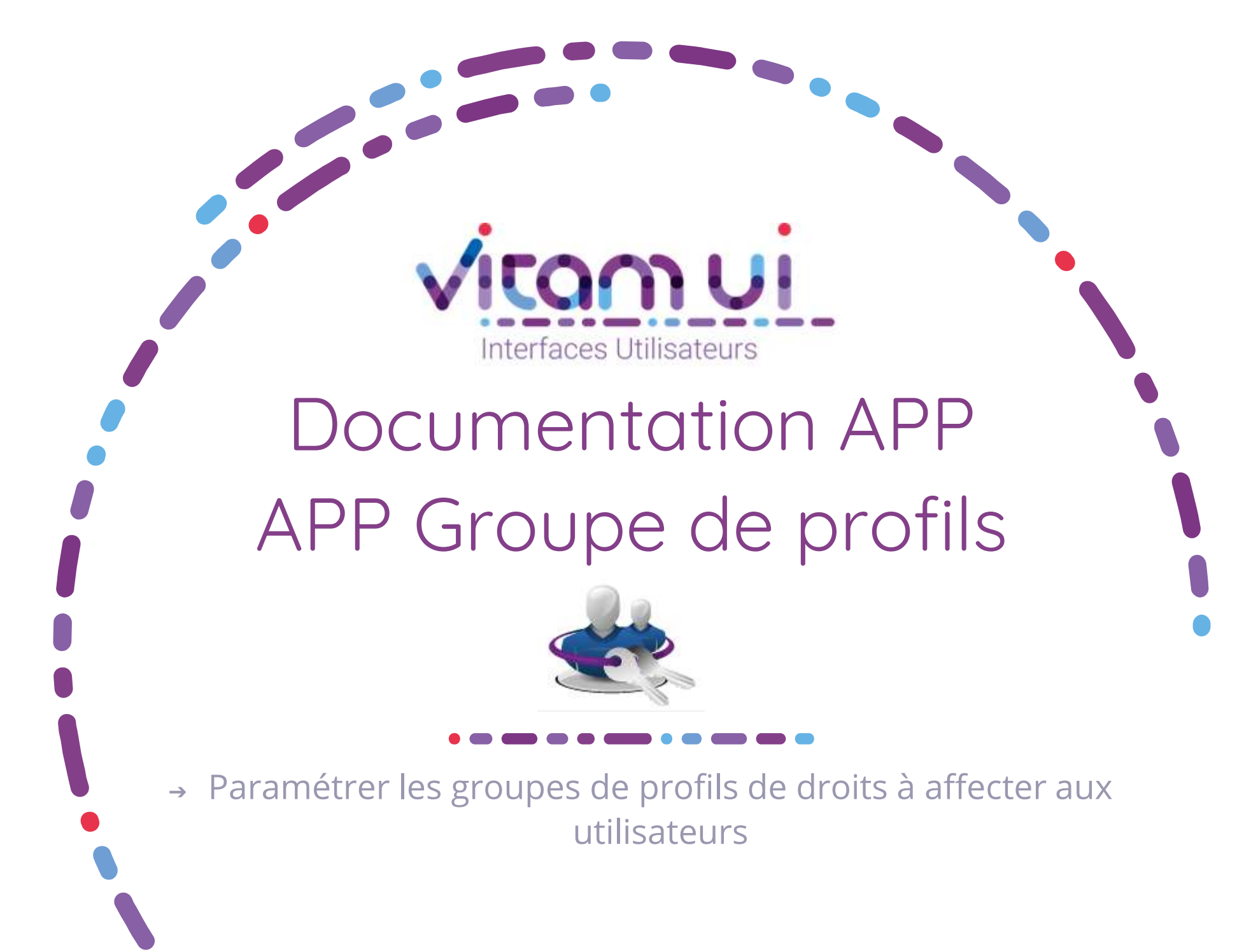

Mars 2022– Version 4.0 (Vitam V5)

## Contexte et usage de l'APP

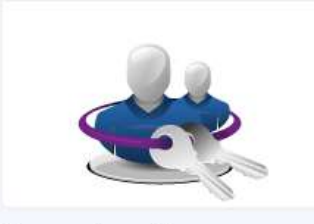

Groupes de profils Paramétrer les groupes de profil de droits qui seront affectés aux utilisateurs

### 1 groupe de profils affecté à un utilisateur

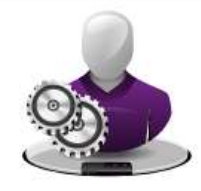

Utilisateurs Créer, Modifier et Gérer les utilisateurs...

| OBJET MÉTIER       | GROUPE DE PROFILS                                                                                                    |  |  |  |
|--------------------|----------------------------------------------------------------------------------------------------|--|--|--|
| TYPE D'UTILISATEUR | Opérateur d'instance<br>Administrateur métier de l'organisation                                                                                                    |  |  |  |
| FONCTIONS          | <ol> <li>Créer un groupe de profils</li> <li>Assigner le groupe de profils à l'utilisateur</li> </ol>                                                                                                    |  |  |  |
| DÉPENDANCES        | L'APP Groupes de profils permet de :                                                                                                    |  |  |  |
|                    | - Regrouper les profils spécifiques à chaque APP afin de les affecter à<br>un utilisateur                                                                                                    |  |  |  |
|                    | - Simplifier l'administration des utilisateurs pour un administrateur ou pour le provisioning automatisé des utilisateurs                                                                                                    |  |  |  |
|                    | <ul> <li>Paramétrer tout type de rôles et d'autorités d'administration dans<br/>des organisations complexes</li> </ul>                                                                                                    |  |  |  |
|                    | <ul> <li>Définir quel groupe de profils est attribuable par qui :</li> <li>Il n'est pas possible d'attribuer un rôle similaire ou plus élevé que le sien</li> <li>Il est possible de limiter la liste des groupes attribuables par un administrateur.</li> </ul> |  |  |  |
|                    | L'APP de paramétrage des groupes de profils est clonée :                                                                                                    |  |  |  |
| BONNES PRATIQUES   | - Dans le domaine de l'opérateur d'instance pour définir les groupes<br>de profils des utilisateurs support                                                                                                    |  |  |  |
|                    | - Dans le domaine de l'organisation pour définir les groupes de profils des utilisateurs.                                                                                                    |  |  |  |
|                    |                                                                                                    |  |  |  |

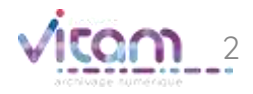

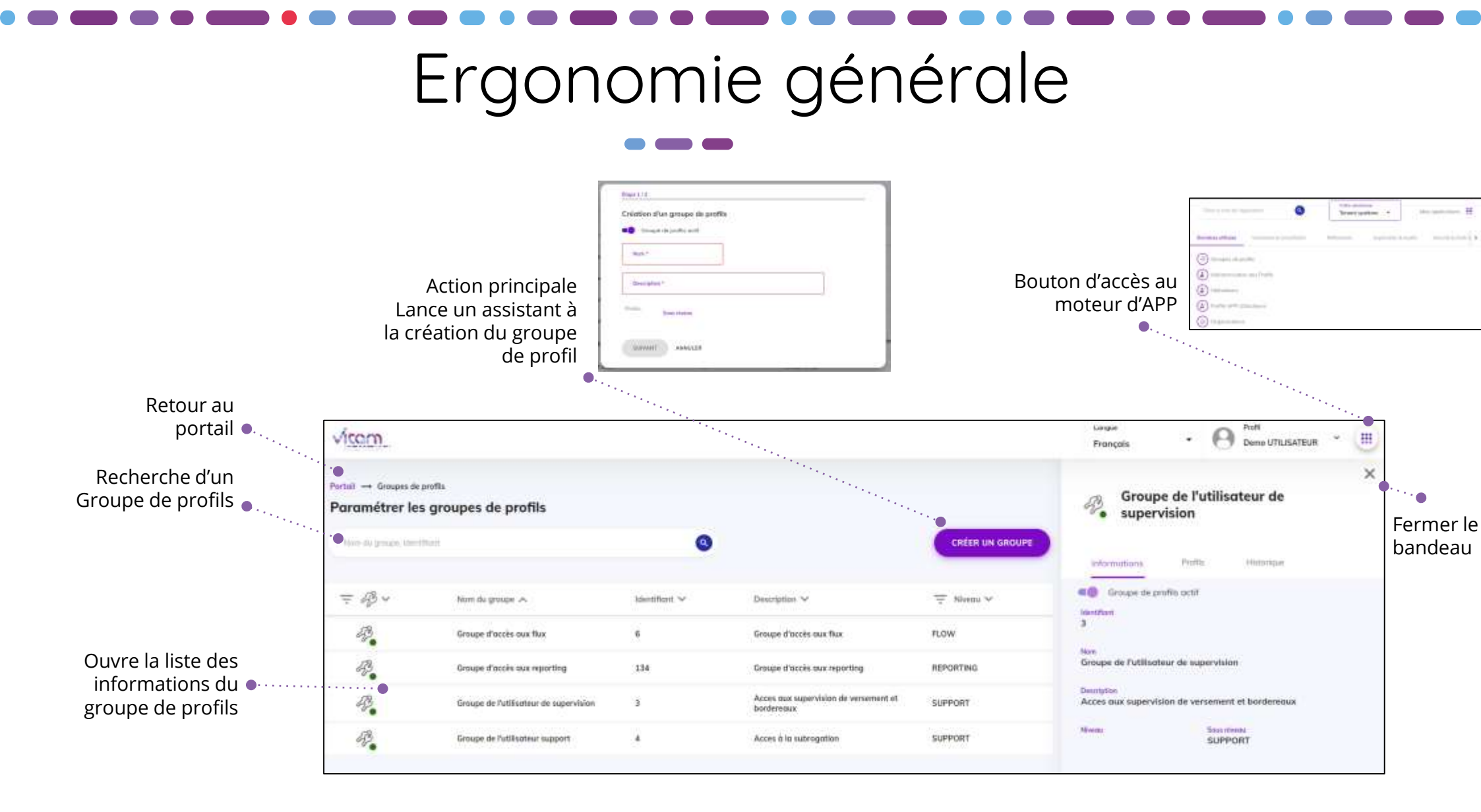

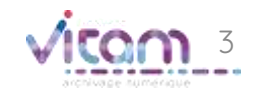

### Ecran principal

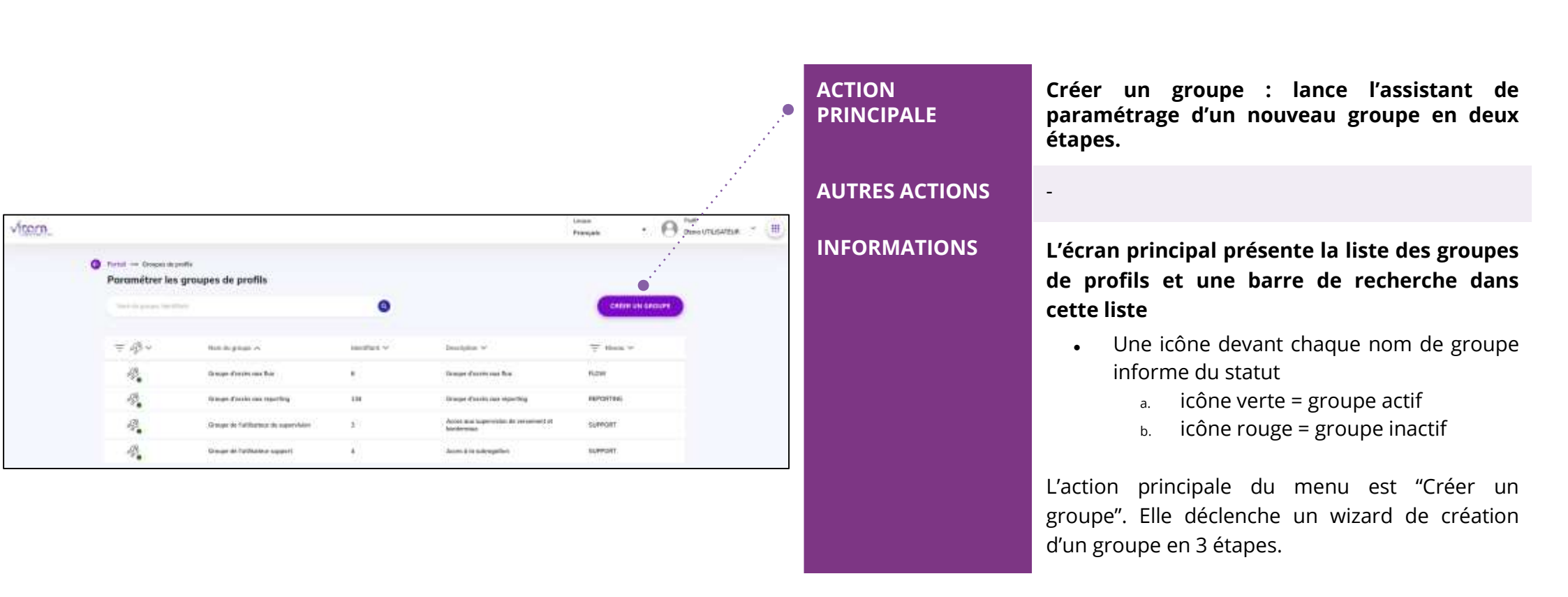

**Point d'attention** : toute organisation possède par défaut le groupe de profils **« ADMIN ROOT »** créé par défaut à l'initialisation de l'organisation.

Ce groupe de profils **ne doit pas être attribué** à un utilisateur nominatif, y compris un administrateur.

Il est utilisé uniquement en subrogation par l'administrateur générique de l'organisation.

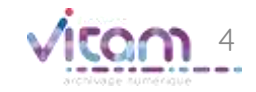

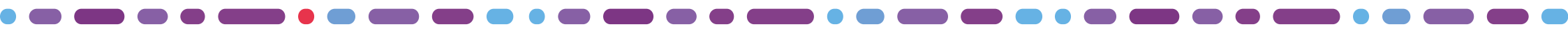

## Création groupe de profils (1/3)

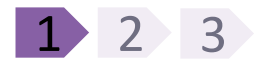

La première étape permet de renseigner les informations du groupe. **RÈGLES DE GESTION / USAGES CHAMPS** VALEURS Permet de rendre le groupe de Groupe de Actif / Inactif profils actif profils actif ou non. ..... Étape 1/3 Permet de nommer le groupe de Nom Création d'un groupe de profils profils Groupe de profils actif 🍙 ••••••• Permet de décrire le périmètre Description Nom \* du groupe de profils Niveau du Description \* groupe ..... Niveau Sous niveau SUIVANT ANNULER

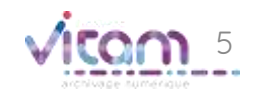

# Création groupe de profils (2/3)

| Étape 2/3                 | e "IHEG" | Application     | Le système affiche toutes les ap<br>disponibles pour le profil de l'ur                                                                                         |
|---------------------------|----------|-----------------|----------------------------------------------------------------------------------------------------|
| Tovisionnenienie du group |          |                 |                                                                                                    |
| Application<br>Coffre     |          | Coffre / Profil | Ces champs sont pré-remplis e<br>de l'application choisie. Si plusie<br>sont possibles, alors l'utilisateu<br>sélectionner sa valeur à l'aide c<br>déroulante. |
| Application Coffre        | Profil   | Liste           | Affichage des profils attribués a<br>de profils                                                                                                    |

### Point d'attention :

à partir de la V5.RC figure dans la liste des applications

Il s'agit d'une application symbolique permettant, via le profil correspondant, d'attribuer à l'utilisateur un contrat d'accès par défaut.

Si vous n'ajoutez pas ce profil au groupe de profils, l'utilisateur à qui ce groupe de profils sera attribué **n'aura pas de contrat d'accès par défaut**, certaines fonctionnalités de VITAM UI lui <u>seront alors inaccessibles</u> : rechercher des archives, lancer ou télécharger le rapport d'un audit ou d'un relevé de valeur probante, vérifier ou télécharger le rapport d'une opération de sécurisation, ajouter des positions de rattachement dans les contrats d'entrée et d'accès.

Application

Paramétrages externes

Profil pour la gestion des paramétrages externe

## Création groupe de profils (2/2)

### 1 2 3 DETAIL DES ACTIONS ET RÈGLES DE GESTION **CHAMPS** La deuxième étape permet egalement d'affecter l'un des trois profils d'accès proposés par le système à l'APP Recherche et consultation d'archives. Archiviste Droits « archiviste standard » sur l'APP Recherche et consultation des archives: • droits de recherche sur les archives droit d'export DIP Provisionnement du groupe "TestGroupe" Droits « administrateur » sur l'APP Archiviste administrateur Recherche et consultation des archives : Application Recherche et consultation des archives • droits de recherche sur les archives droit d'export DIP AJOUTER Coffre • droit de lancement d'une analyse Administration centrale d'élimination droit de lancement d'une élimination Profil • droit de modification des règles de gestion Archiviste 10 () • droit de lancement du calcul d'héritage des règles de gestion Archiviste administrateur 10 (1) t Plans 10 Consultation 10 (1) Consultation Droits « utilisateur standard » sur l'APP Recherche et consultation des archives : droits de recherche sur les archives

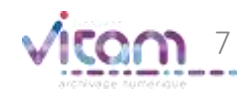

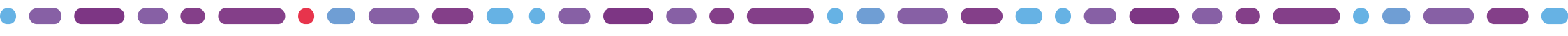

## Création groupe de profils (3/3)

### 1 2 3

La troisième étape permet de saisir des unités d'appartenance.

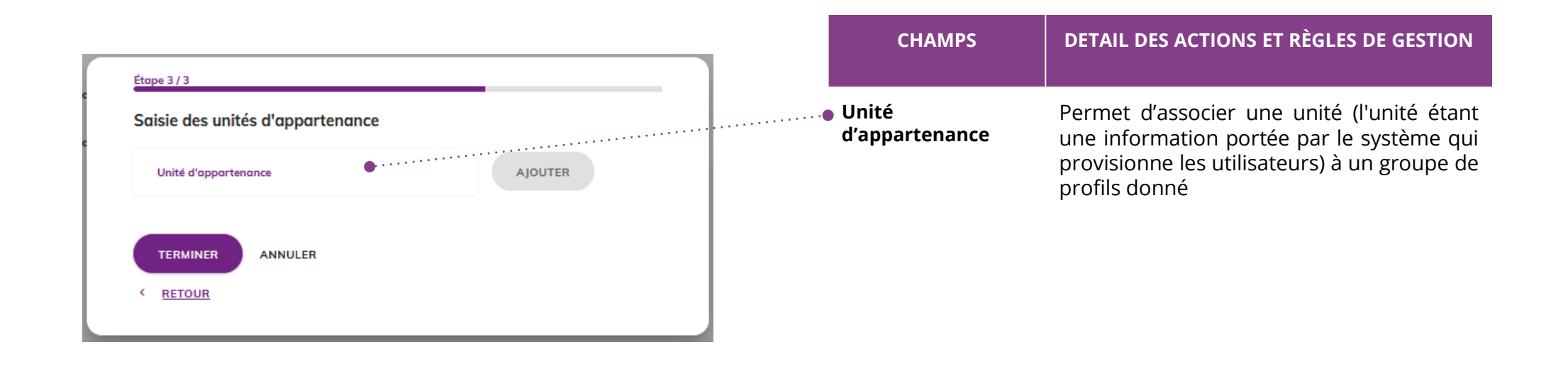

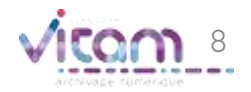

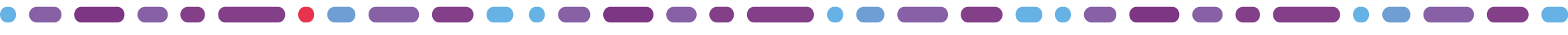

### Bandeau de droite

### INFORMATIONS

PROFILS

HISTORIQUE

Le premier Onglet « Informations » permet de consulter et de modifier toutes les informations du groupe de profils.

| Groupe d'accès à IAM            | СНАМРЅ                       | DÉTAIL DE L'ACTION ET RÈGLES DE GESTION                                                                                                    |
|---------------------------------|------------------------------|----------------------------------------------------------------------------------------------------|
| Informations Profils Historique | Modification d'une<br>valeur | La modification et l'enregistrement de cette<br>modification se fait champ par champ.<br>Chaque modification fait l'objet d'une<br>journalisation. |
| Groupe de profils actif         |                              | ,                                                                                                    |
| Fant                            |                              |                                                                                                    |
| e d'accès à IAM                 |                              |                                                                                                    |
| tion<br>De d'accès à IAM        |                              |                                                                                                    |
| nu Sous niveau                  |                              |                                                                                                    |
| és d'appartenance               |                              |                                                                                                    |
|                                 |                              |                                                                                                    |
|                                 |                              |                                                                                                    |

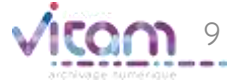

### Bandeau de droite

INFORMATIONS

PROFILS

HISTORIQUE

Le deuxième Onglet « Profils» permet de consulter et modifier le groupe de profils

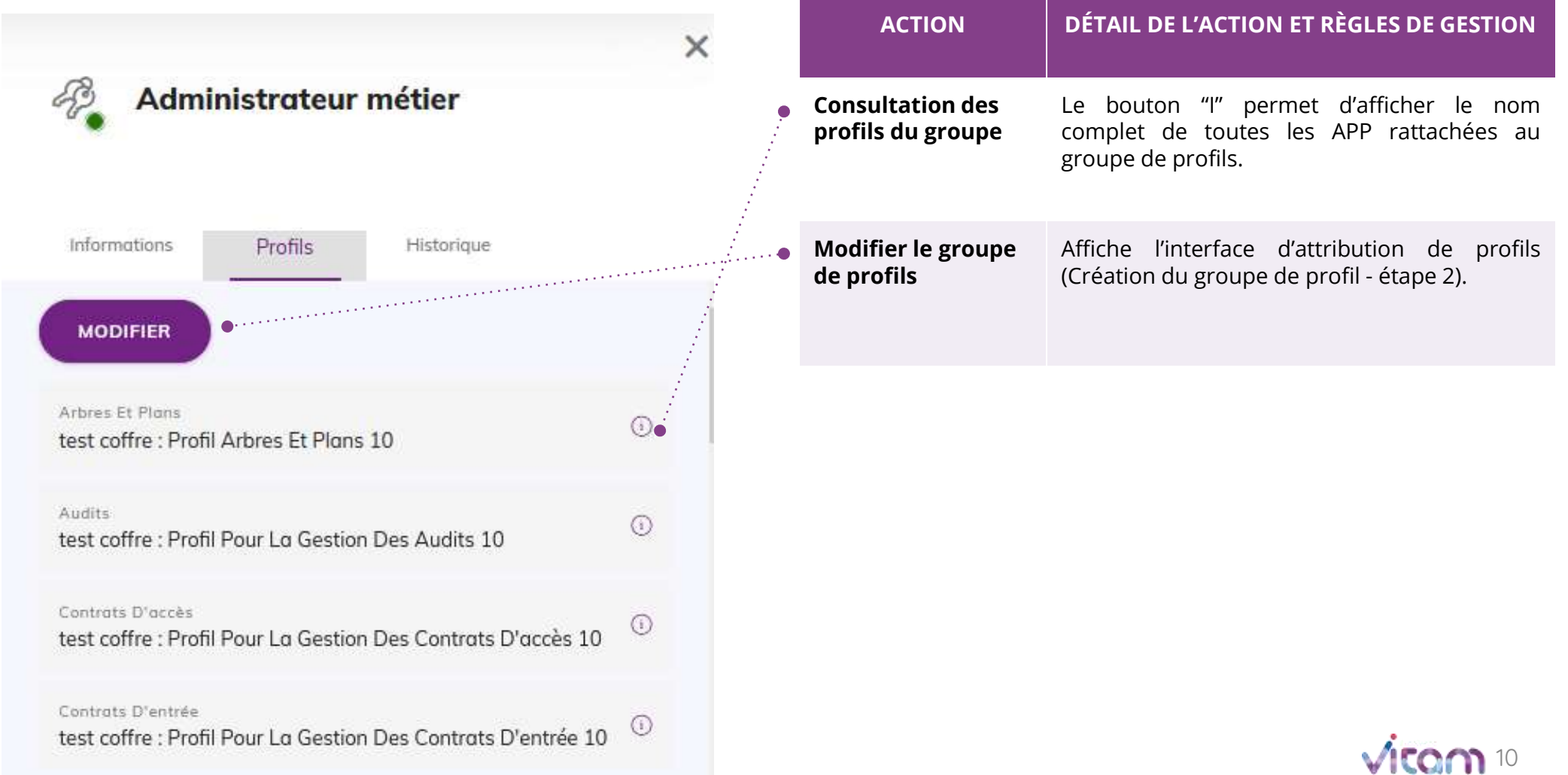

### Bandeau de droite

### INFORMATIONS

PROFILS

HISTORIQUE

Le troisième onglet « Historique » permet de consulter les événements de création et de modification du groupe de profils.

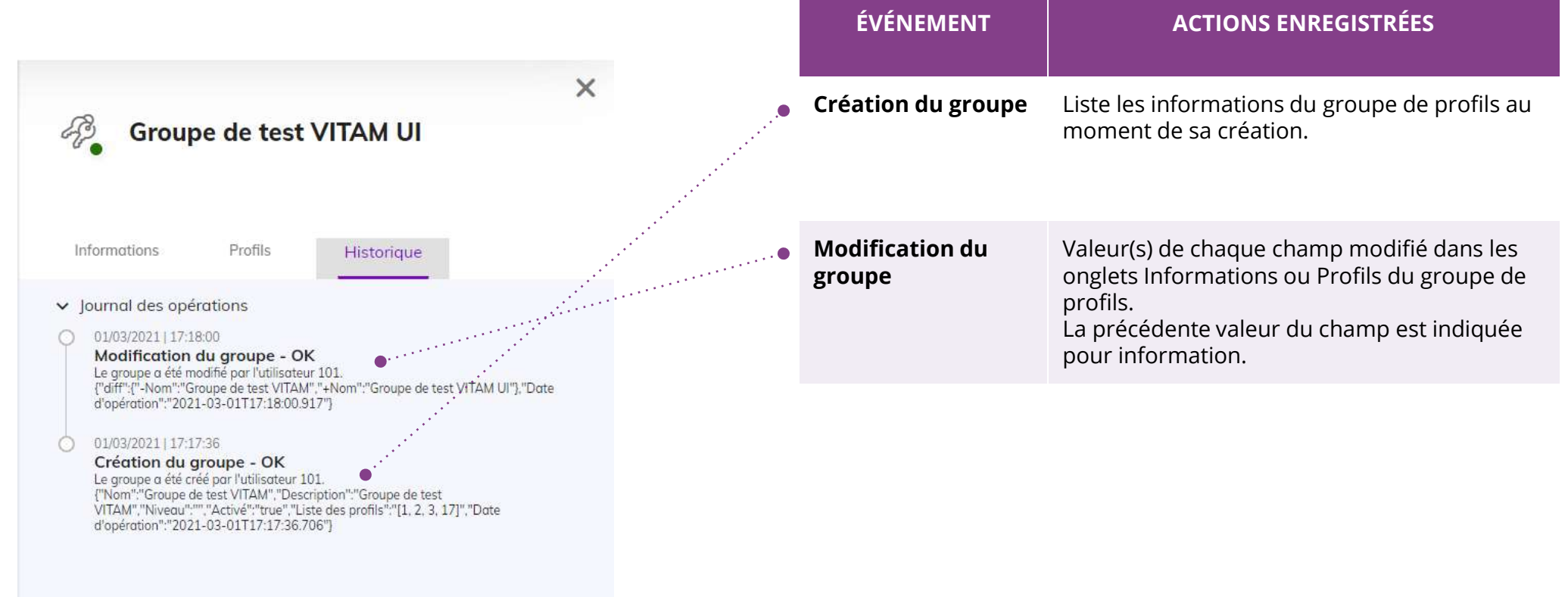

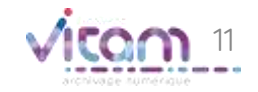

### Programme Vitam

47 rue de la Chapelle, 75018 Paris – France

Tél. : +33 (0)1 86 69 60 03

www.programmevitam.fr

https://twitter.com/@ProgVitam

https://www.linkedin.com/grps/Programme-Vitam

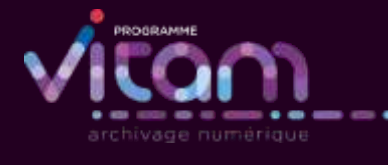